## Solución a posibles inconvenientes con la placa micro:bit

Ceibal

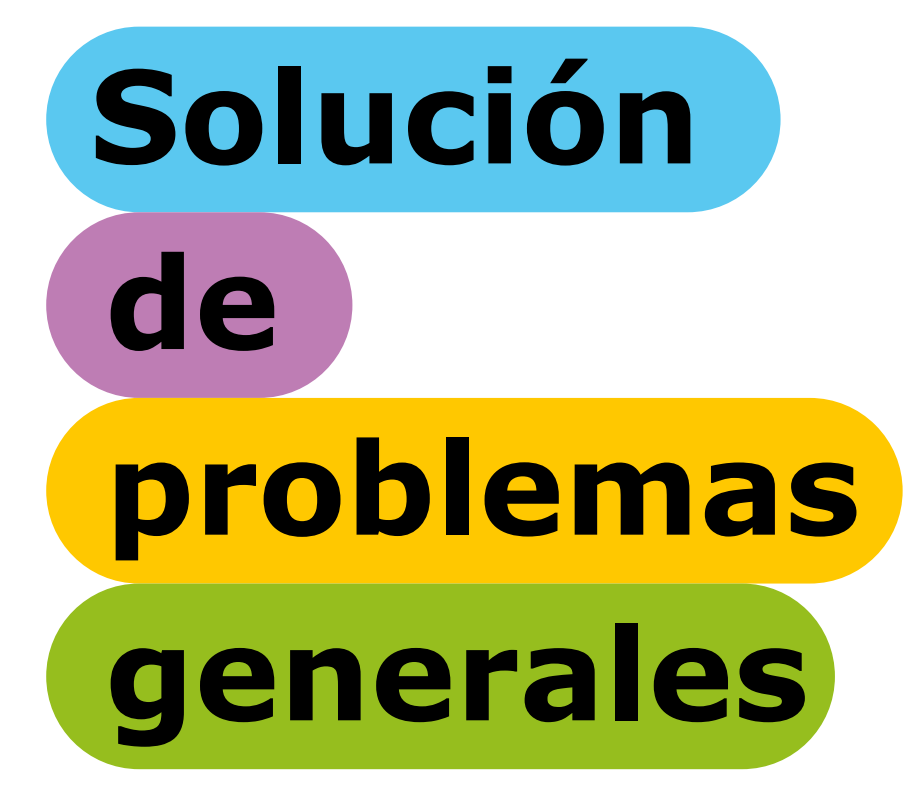

| Problema                                              | Motivo                                                                                                    | Solución                                                                                                    |
|-------------------------------------------------------|----------------------------------------------------------------------------------------------------|----------------------------------------------------------------------------------------------------|
| La micro:bit no responde al<br>programa que realicé   | Es probable que la programación<br>incluida en el archivo contenga<br>algún error o que el archivo .hex no<br>haya sido correctamente cargado en<br>la micro:bit. | <ol> <li>Revisar en MakeCode que el archivo esté<br/>correctamente programado. Si es necesario,<br/>corregirlo y volver a descargarlo en la micro:bit<br/>(puedes solicitar ayuda a través del grupo en CREA<br/>"Mundo microbit:Foro").</li> <li>Si el archivo está<br/>correctamente programado, cargarlo nuevamente en<br/>la micro:bit y revisar que el proceso finalice<br/>correctamente.</li> <li>Si el error persiste, puede haber<br/>errores de conexión. Ver "La micro:bit no es<br/>reconocida".</li> </ol>                                                               |
| La micro:bit no enciende al<br>conectar el portapilas | La batería funciona con dos pilas<br>AAA. Es probable que se hayan<br>agotado o que haya inconvenientes<br>de hardware.                                           | <ol> <li>Conectar la micro:bit a un dispositivo por USB y<br/>revisar si enciende la luz amarilla. Si esto no sucede,<br/>es probable que se trate de un error de hardware de<br/>la placa.</li> <li>Si la luz enciende, probar con nuevas pilas AAA en<br/>el portapilas.</li> <li>Si luego del cambio de pilas sigue sin funcionar,<br/>es probable que se trate de un error físico de la<br/>batería o de la micro:bit. En este caso comunicarse<br/>con Atención al Usuario de Ceibal: 0800 2342 desde<br/>teléfono fijo o *2342 desde celular (ambos son<br/>gratis).</li> </ol> |

| Problema                                                                                                 | Motivo                                                                                                    | Solución                                                                                                    |
|----------------------------------------------------------------------------------------------------|----------------------------------------------------------------------------------------------------|----------------------------------------------------------------------------------------------------|
| No veo los archivos .hex en mi<br>dispositivo                                                            | Los archivos .hex son descargados desde<br>el sitio MakeCode de la misma forma que<br>cualquier archivo de otro sitio. | <ol> <li>Revisar la carpeta de descargas del<br/>dispositivo y buscar el archivo .hex.</li> <li>Si no se encuentra, descargarlo<br/>nuevamente (identificando con un nombre<br/>el programa creado).</li> <li>Si la descarga no es posible, revisar la<br/>conectividad.</li> </ol> |
| Se cerró el navegador o quedé sin<br>conexión mientras trabajaba en el<br>sitio MakeCode                 | El sitio MakeCode aloja de forma local en<br>el navegador los avances realizados en<br>cada proyecto.                  | Al quedar sin conexión es posible seguir<br>trabajando y descargar el proyecto. Si se<br>cierra el navegador, se puede recuperar el<br>último proyecto guardado y seguir<br>guardando cambios.<br>Si se borran datos de caché, la información<br>se perderá.                        |
| Mi micro:bit se conecta a la<br>computadora como una unidad<br>llamada MAINTENANCE en vez de<br>MICROBIT | Al conectar la placa micro:bit a la<br>computadora vía USB, se mantuvo<br>pulsado el botón de reinicio (Reset).        | Para salir del modo de mantenimiento,<br>desconectar la placa del USB,<br>asegurándose de que el botón Reset no<br>esté presionado, y volver a conectar la<br>placa.<br>Si no quedara solucionado, consultar <u>aquí</u> .                                                          |

| Problema                        | Motivo                                                                                                    | Solución                                                                                                    |
|---------------------------------|----------------------------------------------------------------------------------------------------|----------------------------------------------------------------------------------------------------|
| Necesito actualizar el firmware | La micro:bit es antigua y vino con una<br>versión anterior del firmware. Debido a<br>esto, no se pueden utilizar algunas<br>funciones, como la "actualización directa<br>del código de los editores en línea usando<br>WebUSB". | Ingresa <u>aquí</u> y traduce la página a<br>español. Sigue los pasos para actualizar el<br>firmware de tu placa. Deberás identificar<br>primero qué versión de placa tienes. |

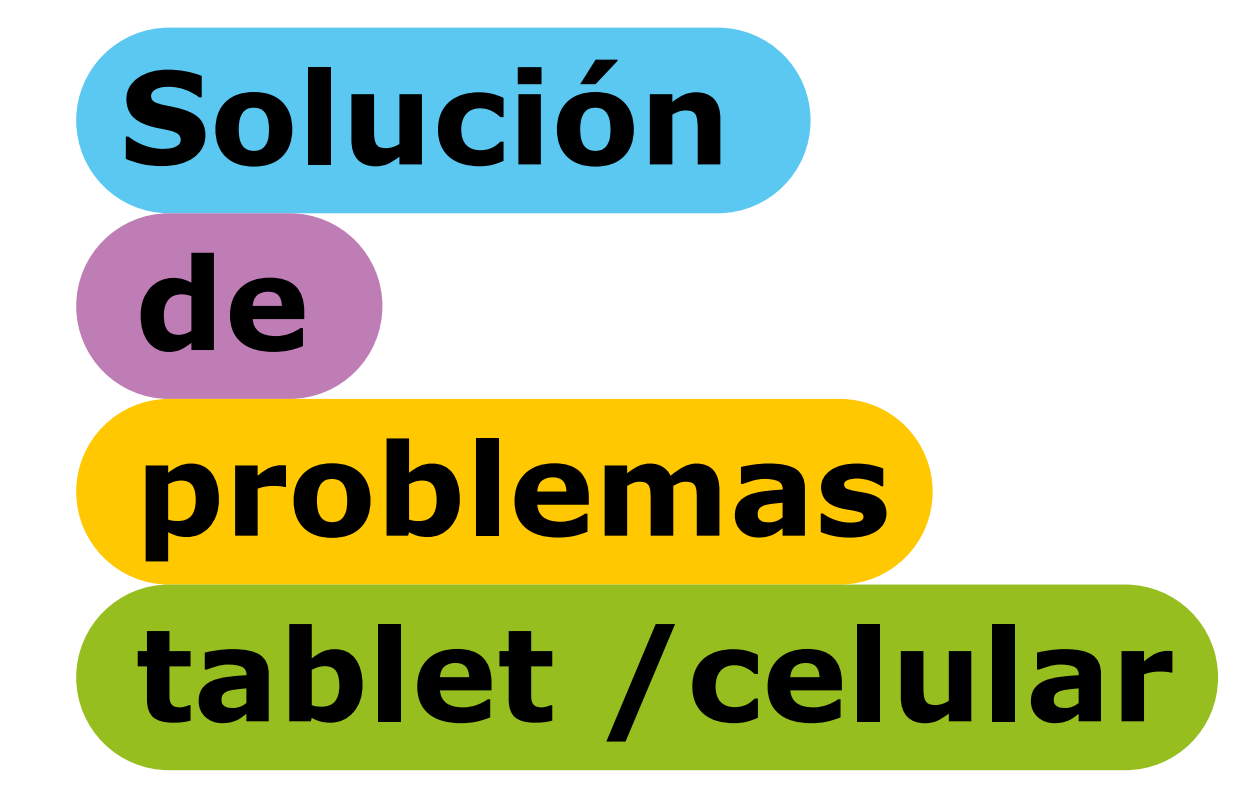

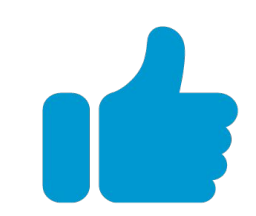

| Problema                                                                  | Motivo                                                                                                    | Solución                                                                                                    |
|---------------------------------------------------------------------------|----------------------------------------------------------------------------------------------------|----------------------------------------------------------------------------------------------------|
| No logro conectar mi placa a mi tablet<br>o celular                       | No tengo instalada la app micro:bit o no<br>sé qué pasos seguir para conectarla.                                    | <ol> <li>Descargar la aplicación micro:bit para<br/>IOS o Android desde Apple Store o Google<br/>Play.</li> <li>Instalar y abrir la aplicación en la<br/>tablet.</li> <li>Verificar que el bluetooth esté<br/>encendido.</li> <li>Seleccionar la opción "pair a new<br/>micro:bit" y seguir los pasos.</li> <li>En caso de tener consultas o necesitar<br/>una guía paso a paso, ver <u>Primeros pasos</u><br/>con microbit APP.</li> <li>Para programar, ir a "create code".</li> <li>Descargar el programa pulsando la<br/>opción "Flash" en la aplicación.</li> </ol> |
| La micro:bit no es reconocida por la<br>app micro:bit para tablet/celular | Si no se otorgan permisos de conexión<br>desde la tablet a la app micro:bit, la placa<br>no es reconocida por esta. | <ol> <li>Detener la app micro:bit.</li> <li>Volver a abrir la aplicación e iniciar el<br/>emparejamiento.</li> <li>Dar a la aplicación todos los permisos<br/>necesarios solicitados para su correcto<br/>funcionamiento.</li> </ol>                                                                                                    |

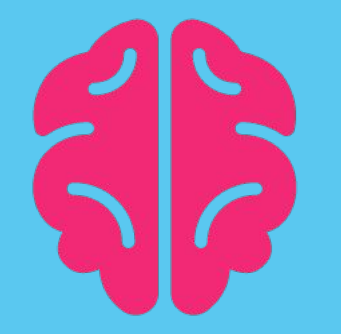

## **Aprendiendo del futuro**